## Creating a User Defined Group

Version 1.0

At the heart of everything we do is joined up thinking.

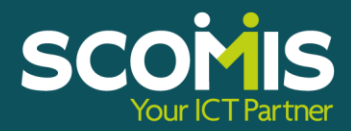

Page | 1

## **REVISION HISTORY**

| Version | Change Description | Date |
|---------|--------------------|------|
| 1.0     | Updated to 1.768   |      |
|         |                    |      |

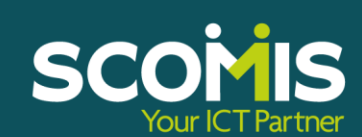

## **Identify the Pupils**

If <u>all</u> pupils taking the tests are in the correct year group, <u>this can be ignored</u>. If, however, there are pupils assigned to other year groups taking the tests, then a **User-Defined Group** must be created for use in the Wizard.

## **Creating a User Defined Group**

In SIMS.net:

- 1. Select Focus | Groups | User Defined Groups.
- 2. Click the **New** button to create a new group.
- 3. Insert a suitable name and code for the group.
- 4. Make the group **Active** in the **Active Status** box.

| 51MS .net: WATERS E     | DGE PRIMARY SCHOOL                                              |
|-------------------------|-----------------------------------------------------------------|
| Eocus Reports Routine   | as <u>T</u> ools <u>Window</u> <u>H</u> elp                     |
| 😫 <del>ק</del> Back 🔹 🗐 | ) Forward   🎭 🍃   📂 💎 🔧   🚺 👫 🗊 🗟 🗞 💽 🕹   🛅                     |
| 🐝 Maintain User Defi    | ned Groups                                                      |
| 📄 New 🎽 Search 🗂        | Dpen 💥 Delete 🚍 Print 🛛 🗔 Browse 😽 Next 合 Previous              |
| User Group Details:     |                                                                 |
| 💾 Save 🎒 Undo 🚍         | Print                                                           |
| 1 Group Details 2 Memb  | vership                                                         |
|                         |                                                                 |
| 1 Group Details         |                                                                 |
| Group Description       | Key Stage 1 Active State                                        |
| Short Name              | KS1 Current Main Supervisor                                     |
| Notes                   |                                                                 |
|                         |                                                                 |
|                         |                                                                 |
|                         |                                                                 |
| Include in Discover     |                                                                 |
| 2 Membership            |                                                                 |
| Effective Date Range    | 01/09/2014 · 31/08/2015 Academic Year Academic Year 2014/2015 🔹 |
| Cursor Day              | Wednesday                                                       |
| Cursor Date             | 18/02/2015                                                      |
|                         |                                                                 |
| Zoom Action             |                                                                 |
| Member                  | Sep Oct Nov Dec Jan Feb Mar Apr May Jun Jul Aug                 |
|                         |                                                                 |

The Current Main Supervisor section can be ignored or added if you wish to assign one.

- 5. Move on to the **Membership** section.
- 6. Click Action and Add Member to add pupils to the group.
- 7. Choose the **Group Type** and **Group** from which you want to select and click **Search**.

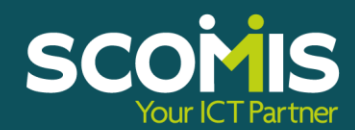

| •                             |            |   |          |        |        |                  |                  |           |        |
|-------------------------------|------------|---|----------|--------|--------|------------------|------------------|-----------|--------|
| Search                        |            |   |          |        |        |                  |                  | 🕘 Links 🕚 | - 📀 He |
| Surname                       |            |   | Forename |        |        | Role             | Student          | •         |        |
| Group Type                    | Year Group | • | Group    | Year 1 | ×      | Effective Date   | 18/02/2015       | 5         |        |
| lame                          |            |   |          |        | Gender | Year and Reg Gro | up Current I     | âroup     |        |
| Abdullah, Tam                 | war        |   |          |        | Male   | 1ELM             | Year 1           |           |        |
| Slater, Peter                 |            |   |          |        | Male   | 1PINE            | Year 1           |           |        |
| simmonds, Da                  | vid        |   |          |        | Male   | 1ELM             | Year 1           |           |        |
| Aoligno, Aless                | andro      |   |          |        | Male   | 1ASH<br>10AK     | Year 1           |           |        |
| iurin, Kazmer                 |            |   |          |        | Male   | 10AK             | Year I           |           |        |
| tope, John<br>Vildensee, Cili |            |   |          |        | Male   | 10AK             | Tear I<br>Year 1 |           |        |
| Aortimer, Jane                | varia      |   |          |        | Female | 1 DINE           | Year 1           |           |        |
| Portinier, Jane<br>Reid Rosie |            |   |          |        | Female | 1 PINE           | Year 1           |           |        |
| Richards Laur                 | en         |   |          |        | Female | 145H             | Year 1           |           |        |
| ituart Philippa               | 9          |   |          |        | Female | 1ASH             | Year 1           |           |        |
| Polino. Vadim                 | -          |   |          |        | Male   | 1ELM             | Year 1           |           |        |
| funeer. Tario                 |            |   |          |        | Male   | 1ASH             | Year 1           |           |        |
| assidy, Micha                 | ael        |   |          |        | Male   | 1ASH             | Year 1           |           |        |
| evnon, Harve                  | ev         |   |          |        | Male   | 1PINE            | Year 1           |           |        |
| Peterson, Emily               | ý          |   |          |        | Female | 10AK             | Year 1           |           |        |
| Vestings, Amy                 | ,          |   |          |        | Female | 1ELM             | Year 1           |           |        |
| Aorris, Kate                  |            |   |          |        | Female | 10AK             | Year 1           |           |        |
| Vard, Lucy                    |            |   |          |        | Female | 10AK             | Year 1           |           |        |
|                               |            |   |          |        |        |                  |                  |           |        |
|                               |            |   |          |        |        |                  | 0                | ок    (   | Cancel |

8. Choose the pupils you require by selecting individuals or in multiples. (Click on the Ctrl button to select individual pupils or use the Control + Shift button to select a range of pupils).

| sins Select Members                |         |                  |                    |
|------------------------------------|---------|------------------|--------------------|
| *                                  |         |                  |                    |
| M Search                           |         |                  | 🕘 Links 👻 😨 Help   |
| Surname Forename                   |         | Role             | Student            |
| Group Type Year Group Group Year 1 |         | Effective Date   | 18/02/2015         |
|                                    |         |                  |                    |
| Name                               | Gender  | Year and Reg Gro | up Current Group 🔺 |
| Abdullah, Tamwar                   | Male    | 1ELM             | Year 1             |
| Slater, Peter                      | Male    | 1PINE            | Year 1             |
| Simmonds, David                    | Male    | 1ELM             | Year 1             |
| Moligno, Alessandro                | Male    | 1ASH             | Year 1             |
| Hulin, Kazmer                      | Male    | 1UAK             | Year 1             |
| Hope, John                         | Male    | 1PINE<br>104K    | Year 1             |
| DiMonaco, Silvana                  | Female  | TUAK             | Year I             |
| Mortimer, Jane                     | Female  | TPINE            | Year               |
| Reid, Hosie                        | Female  | 1 PINE           | Year I             |
| Hichards, Lauren                   | Female  | TASH             | rear I             |
| Stuart, Philippa                   | Female  | IASH<br>10114    | Year I<br>Mara 4   |
| Polino, vadim                      | Male    | TELM<br>1AOU     | Tear I             |
| Muneer, Lariq                      | Male    | TASH<br>1ACU     | Year I<br>Mara 4   |
| Lassidy, Michael                   | Male    | 1ASH<br>1DINE    | Year 1             |
| Belavar Enily                      | Familia |                  | Year 1             |
| Peterson, ciniiy                   | Female  | 1ELM             | Year 1             |
| Westings, Amy<br>Marin, Kata       | Female  | 1044             | Year 1             |
| Mullis, Nate                       | Female  |                  | Yor 1              |
| I walo, Lucy                       | remale  | TUAN             |                    |
|                                    |         |                  | DK Cancel          |
|                                    |         |                  |                    |
| 60 matches found                   |         |                  |                    |
|                                    |         |                  |                    |

Click **OK**. The names of these pupils will appear in the box below.

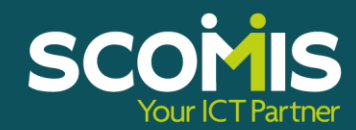

|        | Maintain User Defined Groups                                                                                                    |
|--------|----------------------------------------------------------------------------------------------------|
|        | User Group Details:<br>Seve i 🐑 Undo 📥 Print<br>1 Group Details 2 Membership                                                                                                    |
|        | 1 Group Details     Group Description     Key Stage 1     Active State     Active       Short Name     KS1     Current Main Supervisor     Q       Notes     Image: Contract of the state of the state of the stat |
| Action | Include in Discover                                                                                                    |
|        | Cursor Date 18/02/2015                                                                                                    |
|        | ICQ Zoom Gg Action  Member  Addullah, Tamwar - 1ELM Beynon, Harvey - 1PINE                                                                                                    |
|        | Cassidy, Michael - 1ASH DiMonaeo, Silvana - 10AK Hope, John - 1PINE Molizon - Asesandro - 1ASH                                                                                                    |
|        | Morris, Kate - 10AK<br>Mortimer, Jane - 1PINE                                                                                                    |

10. If there are other pupils who will have assessments but are allocated to other years then choose the appropriate year again and select those children to add to the group.

Once you have created the User Defined Group – continue with the instructions for the relevant Key Stage Wizard you were working on and which you created this group to enter the results for.

SCOMIS Your ICT Partner